# Ứng dụng phân loại rác thành phố Ichinomiya

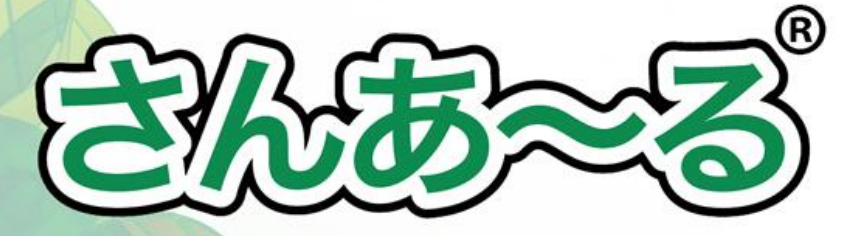

for iPhone for Android

## (Bạn có đang đau đầu với việc phân loại rác và ghi nhớ ngày thu gom rác ?)

Hãy sử dụng ứng dụng phân loại rác **[sana-ru]** để có thể dễ dàng tra cứu cách phân loại rác và nhận thông báo ngày thu gom rác và các vật liệu.

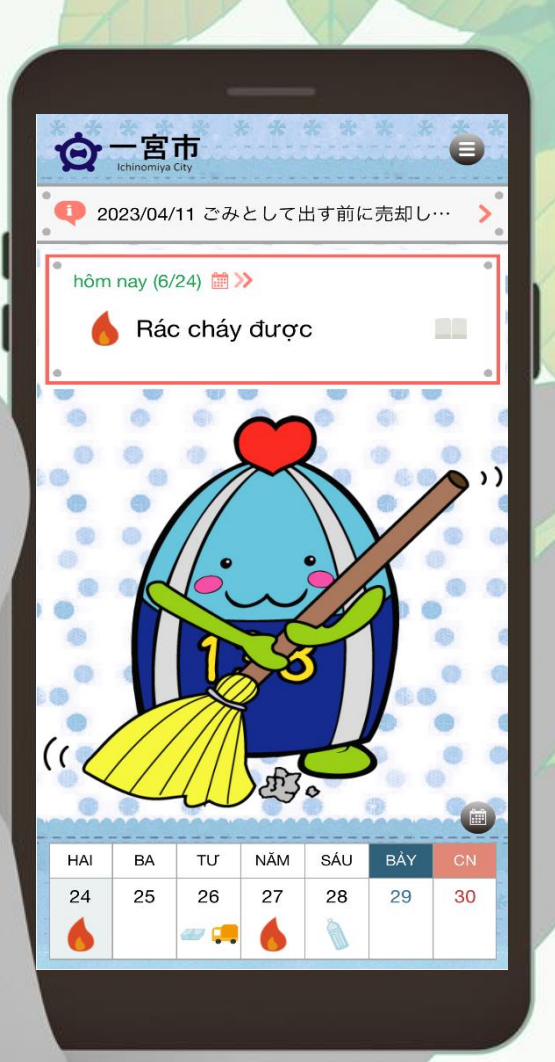

## Chức năng thông báo

- Thông báo loại rác thu gom trong ngày.
- Hiển thị các thông báo từ thành phố.

#### Lịch thu gom rác

 Chỉ với việc cài đặt khu vực bạn đang sống, ngày thu gom rác có thể hiển thị dưới dạng lịch.

### Tra cứu cách phân loại

 Từ nguyên liệu, tên loại rác có thể tra cứu được cách phân biệt.

#### Từ điển cách phân loại và cách vứt cho các nguyên liệu, loại rác

 Cách phân loại, cách vứt các loại rác và những điểm cần lưu ý được trình bày rõ ràng.

【liên hệ】

ê] Thành phố ichinomiya, phòng Môi trường bộ phận Quản lý chất thải

#### TEL:0586-45-5374

## Tính năng của sana-ru

## Lịch thu gom rác

có thể xác nhận ngày thu gom và loại rác tại khu vực bạn sống (có thể cài đặt chuông báo) 。

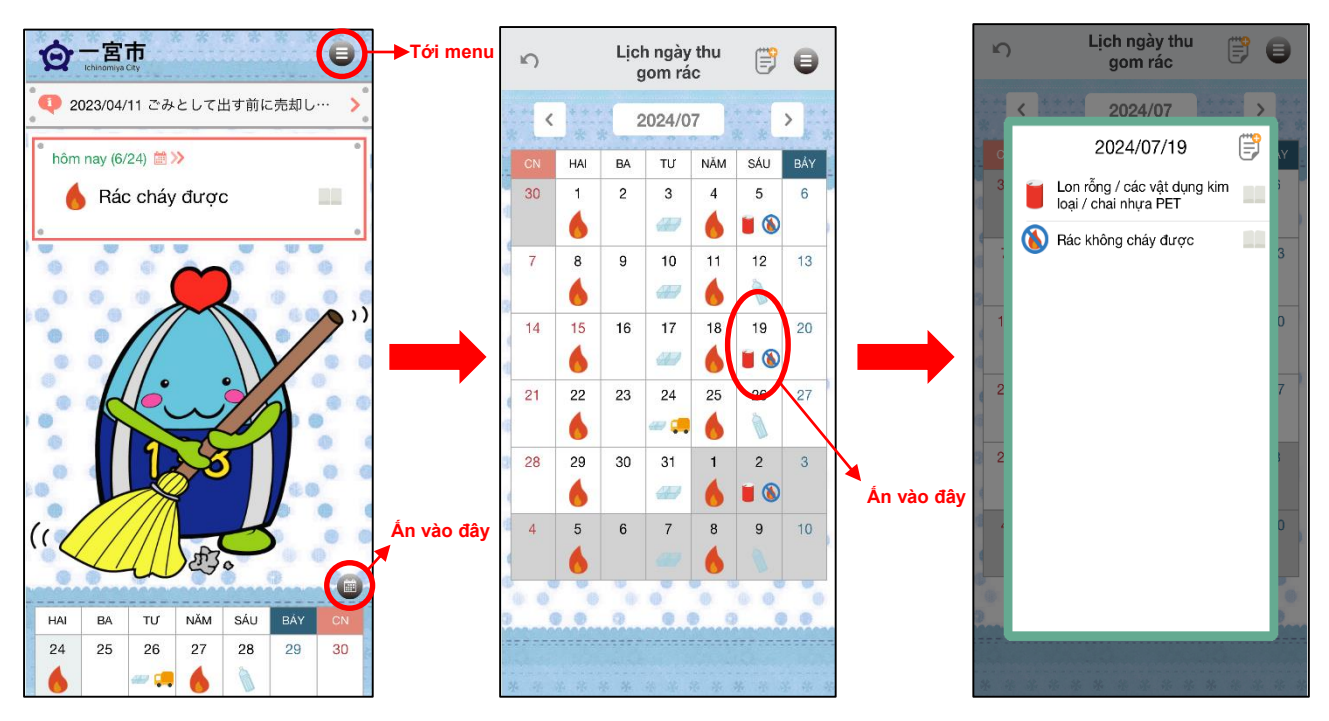

### Tìm kiếm phân loại rác

Ấn vào biểu tượng  $\mathbf{Q}$ , nhập thứ bạn muốn tra vào, sau đó từ danh mục hiện ra, ấn vào tên đồ bạn muốn tìm, cách phân loại, cách vứt các loại rác và những điểm cần lưu ý sẽ được hiển thị

| THỰC ĐƠN                          | 5            | Bảng phân loại sắp xếp     | θ                |            | <i>ن</i> 🔒                                                                                     |
|-----------------------------------|--------------|----------------------------|------------------|------------|------------------------------------------------------------------------------------------------|
| Lên trên màn hình                 |              |                            |                  |            | Bàn                                                                                            |
| Thông tin từ Ichinomiya City 5    | Án vào đây 🔒 |                            |                  |            | Các loại chất thải                                                                             |
| Từ điển Phân tách và Xử lý Đồ tái | Album        | 1                          | >                |            | Không cháy được                                                                                |
| che va Hac                        | Áo kho       | oác lông vũ                | >                |            | Phương pháp xử lý                                                                              |
| Q Bảng phân loại sắp xếp          | Áo len       |                            | >                |            | Những loại có một cạnh từ 60cm trở lên, những<br>loại từ 6kg trở lên mà không cho vào được túi |
| Lịch ngày thu gom rác 👘 💈         | Áo mu        | ra                         | > C              |            | đựng rác chỉ định thì bỏ vào "Rác quá khổ"                                                     |
| お問い合わせ先                           | Áo sơ        | mi                         | > 0<br>H         |            |                                                                                                |
| 22 23 24 25 26 27 1<br>和大ごみの出し方   | ắc quy       | y                          | > L<br>M         |            |                                                                                                |
|                                   | Ấm đu        | ın nırớc                   | > 0              |            |                                                                                                |
| 小型家電回収ボックス                        | в            |                            | R<br>S<br>T<br>U | Án vào đây |                                                                                                |
|                                   | Ba lô/o      | cặp(Bằng da/bằng vải)      | X                |            |                                                                                                |
|                                   | Ba lô/o      | cặp(Ngoại trừ bằng da/vài) |                  |            |                                                                                                |
| Cài đặt                           | Bàn          |                            |                  | )          |                                                                                                |
| Chính sách riêng tư               | Bàn ch       | hải cứng(Bằng cọ)          | >                |            |                                                                                                |
| App Version 2.8.6                 | Bàn ch       | hải cứng(Bằng kim loại)    | >                |            |                                                                                                |

# Thuận tiện để sử dụng

#### Từ điển cách phân loại và cách vứt cho các nguyên liệu, loại rác

Cách phân loại, cách vứt các loại rác đã được đăng tải, các bạn để có thể xác nhận cách phân loại và điểm thu gom một cách cụ thể

| THỰC ĐƠN                                        | Từ<br>điển                | Từ điển Phân tách và<br>Xử lý Đồ tái chế và Rác                       | 0      | Bao,<br>túi  | <i>٢</i>                                                                                                    |
|-------------------------------------------------|---------------------------|-----------------------------------------------------------------------|--------|--------------|----------------------------------------------------------------------------------------------------|
| Lên trên màn hình                               | loại                      | trái ra                                                               | >      | đồ           | Bao bì và đồ đựng vằng nhựa                                                                                                    |
| Thông tin từ Ichinomiya City 5                  | / rác và                  | vi-rút corona chủng mới                                               | >      | ,đựng        | Bao bì và<br>Commo đô đựng bằng nhựa Trác do nguyêt Rác<br>phương và nguyễn chuyên thế chuyết thưởng thưởng thư                                                                                                    |
| Từ điển Phân tách và Xử lý Đồ tái<br>chế và Rác | <pre>✓ cách<br/>vứt</pre> | quy tắc xử lý rác<br>Bao bì và đồ đựng vằng nhựa                      | >      | bằng<br>nhựa | The bir of doing bing many<br>many doing a bing hard and the second second                                                                                                    |
| Q Bảng phân loại sắp xếp                        |                           | Lon rỗng/các vật dụng kim loại/chai nhựa l                            | PET >  |              | Region of the second section of the second section of the section of the sect                                                                                                    |
| Lịch ngày thu gom rác 📷                         |                           | Rác tái chế thu hồi trong thị trấn(các loại gi<br>giấy lộn)           | iấy/ > |              | Contraymon gol Tolynang boo<br>Contraymon gol Contraymon gol Contraymon gol Contraymon gol Contraymon gol Contraymon gol Contraymon gol contraymon gol contray                                                                                                    |
| お問い合わせ先                                         |                           | Rác tái chế thu hồi trong thị trấn(các loại và<br>chai thủy tinh v.v) | åi/ >  |              | Disfunda mity Kang Gil dang pare hito zita Tai man Mang ber han<br>bit dang ber han distribut dang bit dan bea<br>Cital Kinico                                                                                                    |
| 1 粗大ごみの出し方                                      |                           | Rác cháy được                                                         | >      |              | Our gibe gall<br>dis tat<br>dis tat<br>dis t |
| ・ 資源・ごみの持ち込み                                    |                           | Rác không cháy được                                                   | >      |              | <ul> <li>May straight or speak, excel be of the entropy theory.</li> <li>Marring this of the entropy the this fact in the fact of the entropy the thing on the day group to this group to the day group to the entropy the entropy</li></ul>                                                                                                    |
| 小型家電回収ボックス                                      |                           | Rác quá khổ                                                           | >      |              |                                                                                                    |
| <ul> <li>         ・カレンダー配布窓口     </li> </ul>    |                           | 4 mặt hàng đồ đìện gia dụng                                           | >      |              | Cách bố,<br>và điện truy ở Thư nghiệt và chiết được với đến truy ở điện truy ở thết truy để đến truy ở thết truy ở<br>và điện truy ở                                                                                                    |
| Cài đặt                                         |                           | Trụ sở thu hồi đồ điện gia dụng cỡ nhỏ                                | >      |              | 4                                                                                                    |
|                                                 |                           | Pin sạc cỡ nhỏ                                                        | >      |              |                                                                                                    |
| Chính sách riêng tư                             |                           | Mang rác đến Trung tâm Môi trường                                     | >      |              |                                                                                                    |
| App Version 2.8.6                               | J                         | Trụ sở thu hồi rác tái chế                                            | >      |              |                                                                                                    |

#### Cài đặt thông báo

Ngày thu gom rác sẽ được thông báo qua chuông báo.

| 04:56                        |                    | al 🗢 🖿 |  |  |  |
|------------------------------|--------------------|--------|--|--|--|
| ŝ                            | Cài đặt            | Θ      |  |  |  |
|                              |                    |        |  |  |  |
| Thông báo người dùng Setting |                    |        |  |  |  |
| Thông báo rác                |                    |        |  |  |  |
| hôm nay 07:0                 | 0                  |        |  |  |  |
| thay đổi rác Ta              | rget >             |        |  |  |  |
| ngày hôm trư                 | ớc không thông báo |        |  |  |  |
| thay đối rác Ta              | rget >             |        |  |  |  |
| Cá nhá                       | àn chu             | ng 🔹 🕐 |  |  |  |
| Thông tin từ lc              | hinomiya City      |        |  |  |  |
|                              |                    |        |  |  |  |
|                              |                    |        |  |  |  |
|                              |                    |        |  |  |  |
|                              |                    |        |  |  |  |

 $\lceil Menu \rfloor$  →  $\lceil cài đặt \rfloor$ ,từ thông báo ngày thu rác, đặt ON/OFF, bạn có thể cài đặt đối tượng và thời gian thông báo.

Đặt ON cho thông tin để nhận thông báo thời gian thực từ thành phố Ichinomiya

### Cài đặt ứng dụng

22

Ở mỗi cửa hàng ứng dụng hãy tìm kiếm (sana-ru) và tải ứng dụng xuống. Có thể tải xuống ứng dụng theo mã QR bên phải.

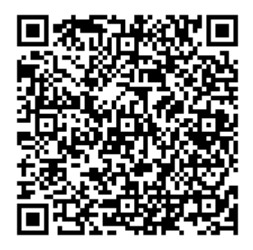

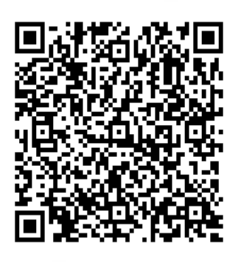

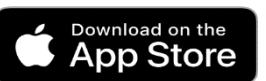

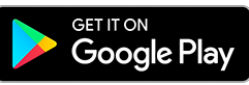

#### Cài đặt khu vực ban đầu

| 1.15  | y ar val             |             |     |
|-------|----------------------|-------------|-----|
| ŝ     | Chọn tỉnh thành      |             |     |
| Aichi | 🔊 Chọn Thành p       | hố          |     |
| Mie   | Aisai City           | Chon guân   | BL  |
| Shiga | Thành phố Ichinomiya |             |     |
| Kyoto | Thành phố Inazawa    |             |     |
| Osaka | INUYAMA              | 相生1」目、2」目   | 2 h |
| Hyogo | 山 今 士                | 赤見1~4丁目 >   |     |
|       |                      | 浅井町 >       |     |
|       |                      | 浅野          |     |
|       |                      | 朝日1~3丁目 >>> | K   |

Chọn tỉnh thành và địa chỉ của bạn

#### Aichi

Thành phố Ichinomiya 赤見1~4丁目

#### Nếu không có sai lầm, tôi nhận được mô hình thu gom rác thải. Bạn có chắc chắn?

#### <Disclaimer>

Mặc dù tính chính xác của các thông tin đã được dăng trên các ứng dụng đã thực hiện tất cả các biện pháp có thể, chính quyền địa phương, người sử dụng phát triển công ty đối với hành vi của tất cả được thực hiện bằng cách sử dụng thông tin trong ứng dụng này, có trách nhiệm trong bất kỳ cách nào không . Trong mọi trường hợp, người sử dụng có bồi thường thiệt hại và tổn thất phát sinh bằng cách sử dụng tring dụng này, chính quyền địa phương, các công tự phát triển không chịu trách nhiệm ở tất cả.

Sau khi xác nhận địa chỉ, hãy ấn 「O K」

thông tin chi tiết về ứng dụng được đăng tải tại trang web của thành phố Ở trang tra cứu ID hãy nhập 「1051925」